1. Otwórz stronę Krajwego Systemu eFaktur https://ksef.mf.gov.pl/web/

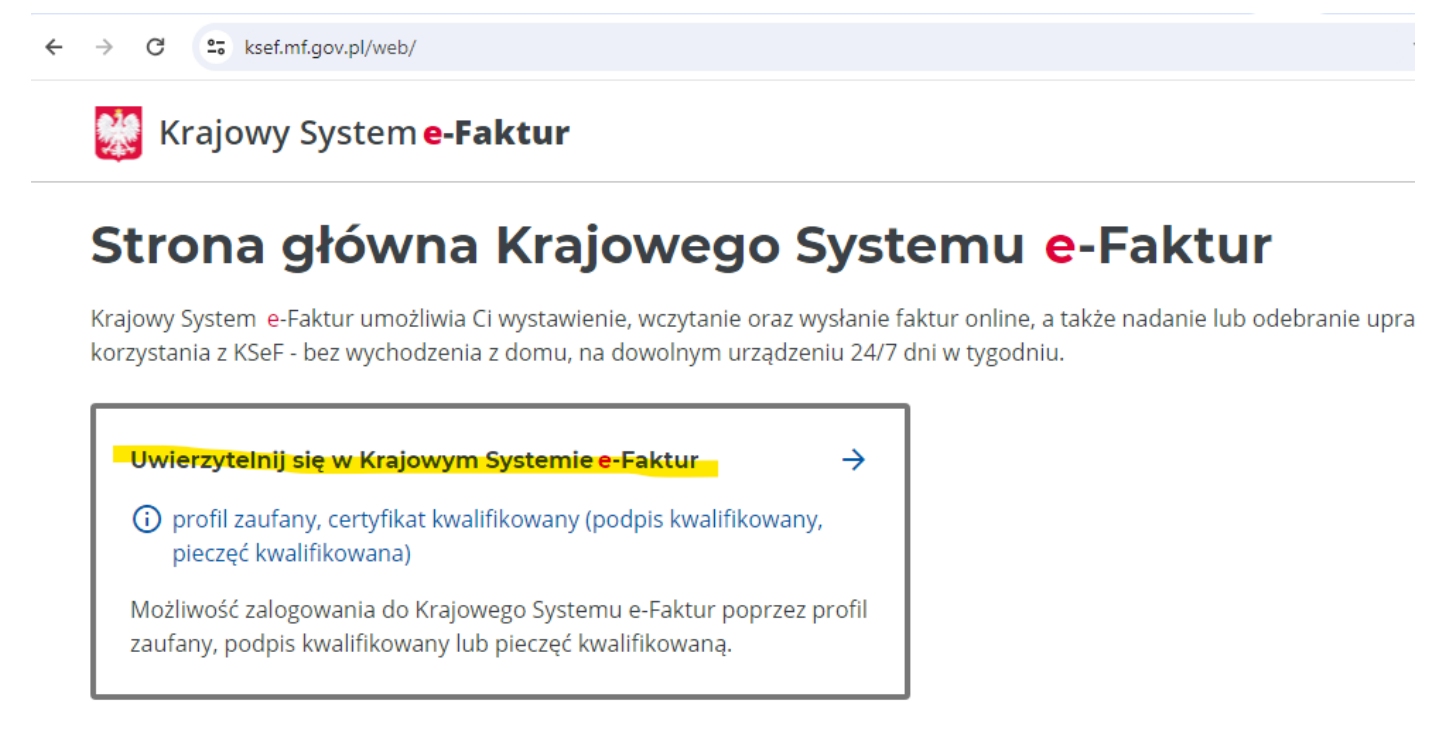

#### 2. Kliknij uwierzytelnianie

← → C . ksef.mf.gov.pl/web/

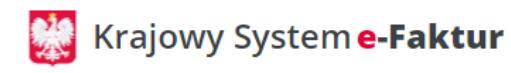

## Strona główna Krajowego Systemu e-Faktur

Krajowy System <mark>e</mark>-Faktur umożliwia Ci wystawienie, wczytanie oraz wysłanie faktur online, a także nadanie lub odebranie upra korzystania z KSeF - bez wychodzenia z domu, na dowolnym urządzeniu 24/7 dni w tygodniu.

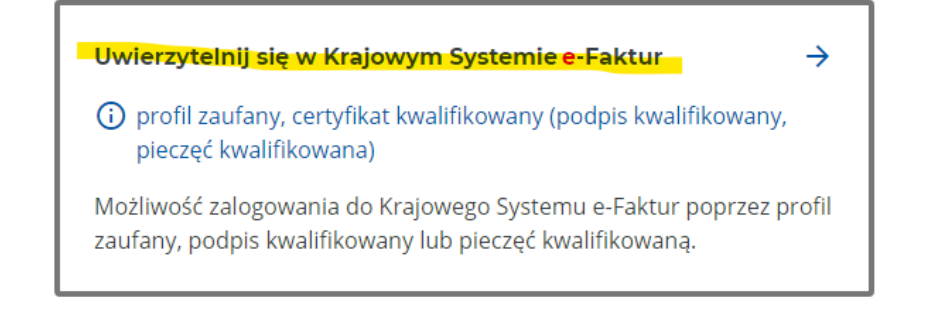

3. Podaj Nip swojej firmy i kliknij '**Uwierzytelnij**'

**UWAGA!!!** NIP uwierzytelniania musi być zgodny z NIPem Firmy ustawionym w programie Fajna Faktura. Nie ma możliwości wysyłania faktur z innymi NIPami sprzedawcy niż ten ustawiony w tym kroku.

W przypadku wersji Multi lub Magazyn, dla każdej firmy trzeba wygenerować osobny token, po zalogowaniu się do KSeF na odpowiedni NIP firmy.

| $\rightarrow$ G                  | 25 ksef.mf.gov.pl/web/login                                                                                                    | ☆     |  |  |
|----------------------------------|----------------------------------------------------------------------------------------------------|-------|--|--|
| 💥 Krajowy System <b>e-Faktur</b> |                                                                                                    |       |  |  |
| Wp                               | rowadź kontekst logowania                                                                                                    |       |  |  |
| Krajowy<br>korzysta              | System e-Faktur umożliwia Ci wystawienie, wczytanie oraz wysłanie faktur online, a także nadanie lub odebranie upr<br>nia z KSeF - bez wychodzenia z domu, na dowolnym urządzeniu 24/7 dni w tygodniu. | awnie |  |  |
| ← Pow                            | rót                                                                                                    |       |  |  |
| Wybier                           | z identyfikator*                                                                                                    |       |  |  |
|                                  | firmy                                                                                                    |       |  |  |
| 🔿 Iden                           | tyfikator wewnętrzny                                                                                                    |       |  |  |
| NIP firn                         | ny*                                                                                                    |       |  |  |
| NIP skła                         | da się z 10 cyfr                                                                                                    |       |  |  |
|                                  | NIP firmv                                                                                                    |       |  |  |

4. Wybierz metodę wierzytelniania. Profil zaufany, lub Certyfikat kwalifikowany. Jeżeli nie posiadasz żadnego, to Profil zaufany można założyć na stronie własnego banku (jeżeli bank daje taką możliwość) lub <u>https://www.gov.pl/web/profilzaufany</u>

← → C 😁 ksef.mf.gov.pl/web/login

### Wybierz sposób logowania

Krajowy System e-Faktur umożliwia Ci wystawienie, wczytanie oraz wysłanie faktur online, a także nadanie lub odebra korzystania z KSeF - bez wychodzenia z domu, na dowolnym urządzeniu 24/7 dni w tygodniu.

### ← Powrót

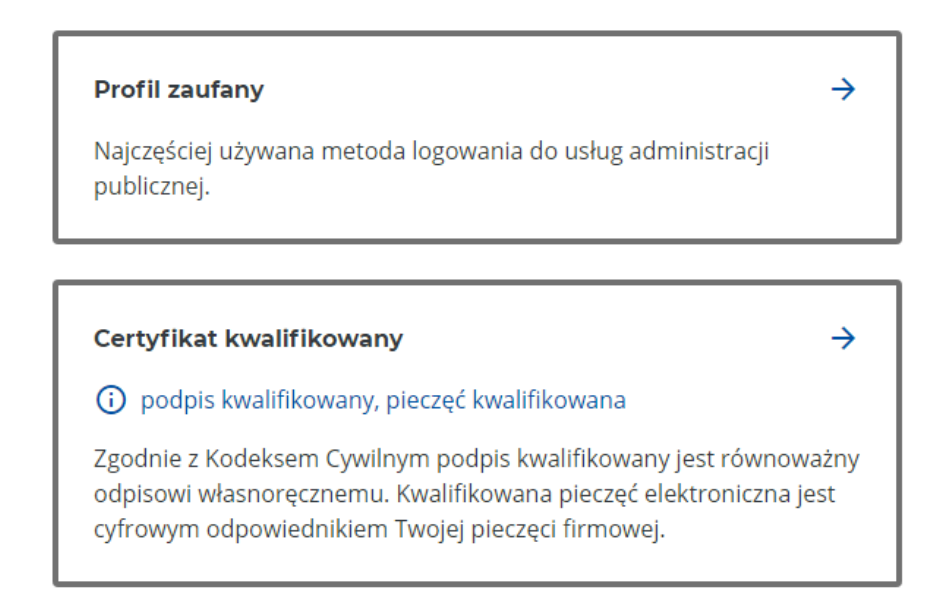

Wersja 1.4.3

### 5. Po zalogowaniu do KseF wybierz 'Tokeny'

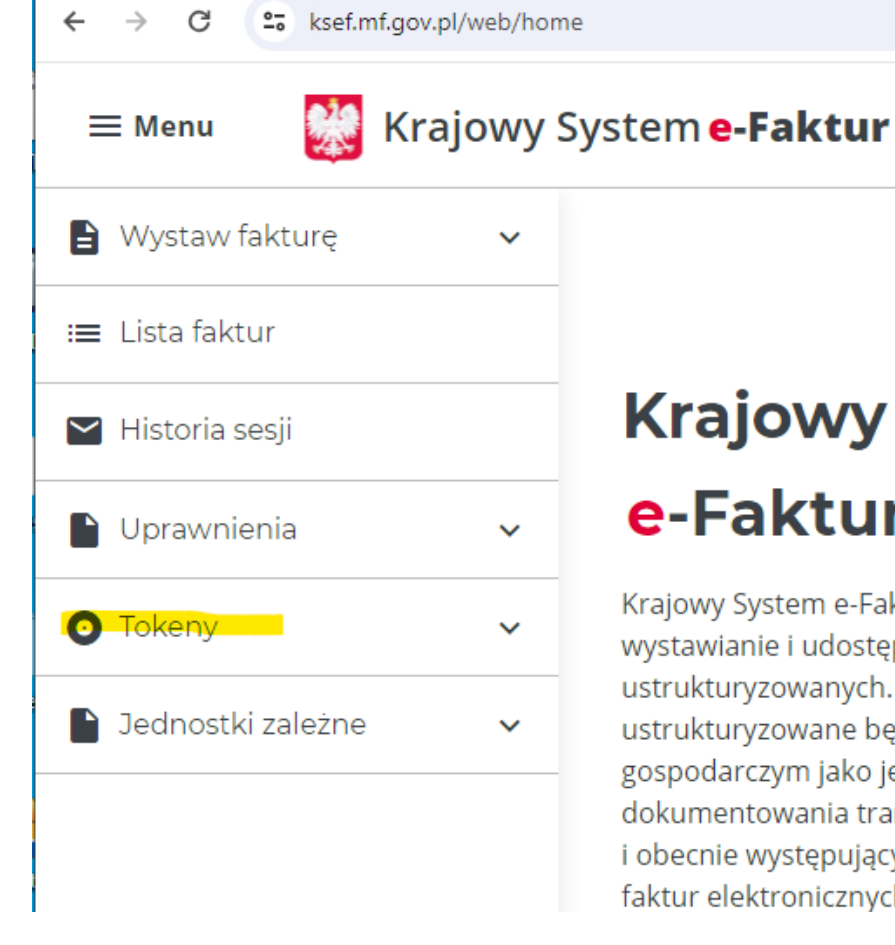

# **Krajowy System** e-Faktur

Krajowy System e-Faktur (KSeF) umożliwia wystawianie i udostępnianie faktur ustrukturyzowanych. W początkowym okresie faktury ustrukturyzowane będą funkcjonowały w obrocie gospodarczym jako jedna z dopuszczanych form dokumentowania transakcji, obok faktur papierowych i obecnie występujących w obrocie gospodarczym faktur elektronicznych.

### 6. Kliknij 'Generuj Token'

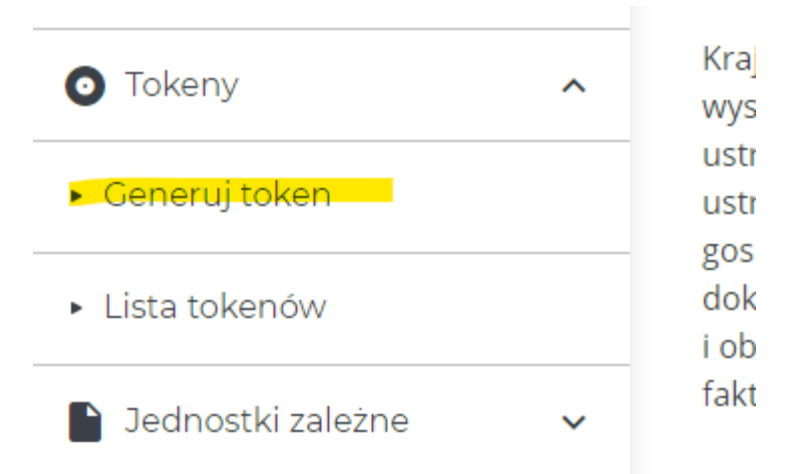

- 7. Nadaj dowlną nazwę i zaznacz opcje- wystawianie faktur- dostęp do faktur

| 🖹 Wystaw fakturę                  | ~ | Generowanie tokena                                                                          |
|-----------------------------------|---|---------------------------------------------------------------------------------------------|
| ≔ Lista faktur                    |   |                                                                                             |
| 🎽 Historia sesji                  |   | Wygenerowany token powinien być wykorzystany do API w celu nawiązania<br>Systemem e-Faktur. |
| Dprawnienia                       | ~ | Nazwa własna tokena*                                                                        |
| -                                 |   | FajnaFaktura                                                                                |
| Tokeny                            | ^ |                                                                                             |
| <ul> <li>Generuj token</li> </ul> |   | Maksymalna ilość znaków wynosi 256.                                                         |
| <ul> <li>Lista tokenów</li> </ul> |   | Wskaż rolę do jakiej jest przypisany token*                                                 |
| 📔 Jednostki zależne               | ~ | Wybrano (2)                                                                                 |
|                                   |   | 🗹 dostęp do faktur                                                                          |
|                                   |   | wystawianie faktur                                                                          |
|                                   |   | przeglądanie uprawnień                                                                      |
|                                   | - | 🗌 zarządzanie uprawnieniami                                                                 |
|                                   |   |                                                                                             |

- 8. Wciśnij przycisk **Generuj** 9. Token zostanie wygenerowany

| wój token zost                      | ał pomyślnie wygenerowany.                                                                                                    |
|-------------------------------------|----------------------------------------------------------------------------------------------------|
| by sprawdzić sta<br>Jwaga! Numer to | tus wysyłki tokena przejdź do zakładki "Lista tokenów".<br>Jkena wyświetlany jest tylko raz. Zapisz go przed opuszczeniem strony. |
| Numer tokena                        |                                                                                                    |
| <br>[] Kopiuj                       |                                                                                                    |

10. Skopiuj wygnerowany token. Jest on pokazany tylko raz, więc można go zapisać przed opuszeniem strony.

11. Wklej wygenreowany token w programie Fajna Faktura, w polu 'Token autoryzacji'

| 🚆 Ustawienia KSeF      | ×                                                                      |
|------------------------|------------------------------------------------------------------------|
| Token autoryzacji:     | ?                                                                      |
|                        | Token autoryzacji należy wygenerować na własnym koncie środowiska KSeF |
|                        | 킸 Instrukcja PDF                                                       |
| Folder zapisu faktur:  | C:\Dane\faktury_KSeF\                                                  |
| Klucz środowiska KSeF: | C:\Program Files (x86)\Fajna Faktura Super\publicKey.der               |
|                        |                                                                        |
|                        | 🞺 Zapisz 🛛 🗮 Zamknij                                                   |

- 12. Ustaw folder zapisu wysyłanych faktur do KseF.
- 13. Klucz do środowiska musi wskazywać plik publicKey.der

W razie braku pliku publicKey.der, można go pobrać ze strony <u>https://ksef.mf.gov.pl/</u>

# Krajowy System e-Faktur Struktury logiczne

Struktura logiczna inicjalizacja wysyłki wsadowej Struktura logiczna autoryzacji interfejsów interaktywnych Urzędowe Poświadczenie Odbioru (UPO)

## Dokumentacja OpenApi

Kontrakt wysyłki wsadowej Kontrakt interfejsów wspólnych Kontrakt interfejsów interaktywnych

## Klucz publiczny

Klucz publiczny środowiska produkcyjnego Klucz publiczny środowiska produkcyjnego (PEM) <del>Klucz publiczny środowiska produkcyjnego (DER)</del>